## theben

#### RAMSES

RAMSES 850 top2 OT 8509132

Installation and operating instructions Room thermostat

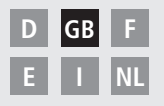

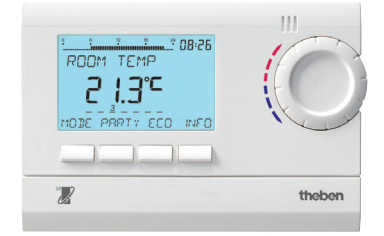

RAMSES 850 top2 OT

## Contents

| Basic safety instructions             | 3  |
|---------------------------------------|----|
| Screen and keys                       | 4  |
| Operating instructions                | 4  |
| Connection/installation/dismantling   | 5  |
| Initial start-up                      | 7  |
| Reset                                 | 7  |
| User operating level                  | 8  |
| INFO key                              | 8  |
| PARTY key                             | 9  |
| ECO key                               | 9  |
| Temperature programs                  | 10 |
| MODE key – Change/program settings    | 12 |
| MODE – Settings– Overview             | 13 |
| Change setpoint temperature           | 14 |
| Set date, time and summer/winter time | 14 |
| Set holiday program etc.              | 15 |
| Programming                           | 17 |
| Reset switching time                  | 18 |
| Change or delete switching time       | 19 |
| View switching time                   | 20 |
| 2                                     |    |

| Delete program                    | 20 |
|-----------------------------------|----|
| Reset hot water                   | 21 |
| Set language                      | 22 |
| Set display                       | 22 |
| Set LCD backlight                 | 23 |
| Set contrast                      | 23 |
| Keypad lock                       | 24 |
| Error format                      | 25 |
| Set factory settings              | 25 |
| Operating level for specialist    |    |
| personnel                         | 26 |
| Set wall compensation             | 26 |
| Set optimisation                  | 27 |
| Set type of device                | 28 |
| Set external input                | 28 |
| Set controller (room and          |    |
| weather-dependent control)        | 31 |
| Set maintenance period            | 34 |
| Set chimney sweep function        | 35 |
| Set TSP parameters                | 35 |
| Technical details/ Error messages | 36 |
| Service address                   | 36 |

## **Basic safety instructions**

#### NOTE:

> Installation should only be carried out by a qualified electrician!

- The device is designed for wall installation
- Corresponds to type 1 in accordance with IEC/EN 60730-1

#### Designated use

- The room thermostat controls the room temperature in houses, offices etc.
- It is used in dry rooms with normal levels of domestic cleanliness

#### Disposal

Dispose of device in environmentally sound manner

## Screen and keys

## **Operating instructions**

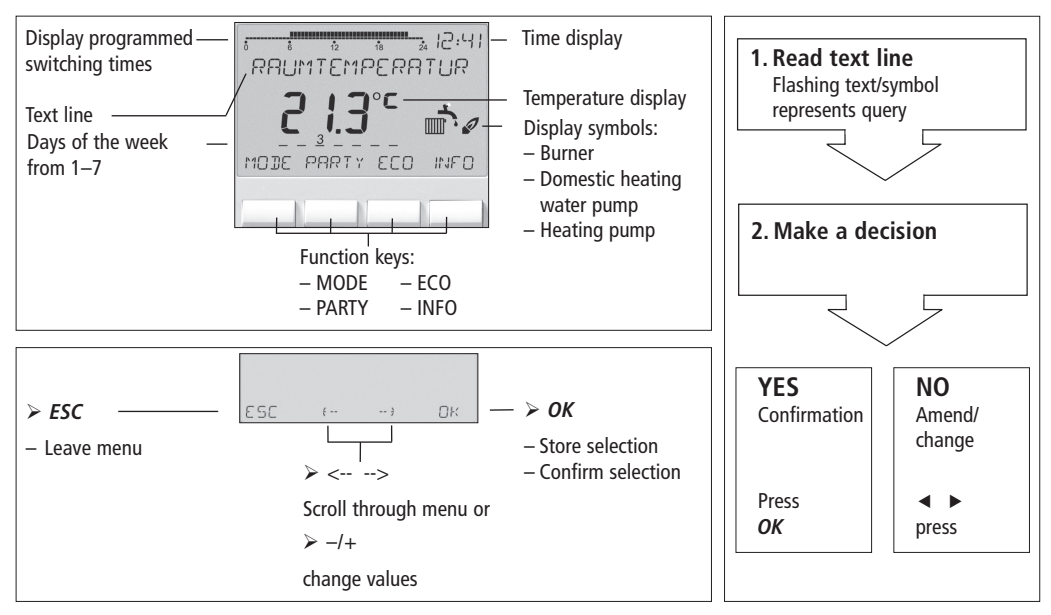

## **Connection/installation**

### Installation

- ➢ Fix plate to wall and attach device.
- > Ensure installation height of approx. 1.5 m.

## Dismantling

Insert screwdriver from below, push detent hooks up and open device.

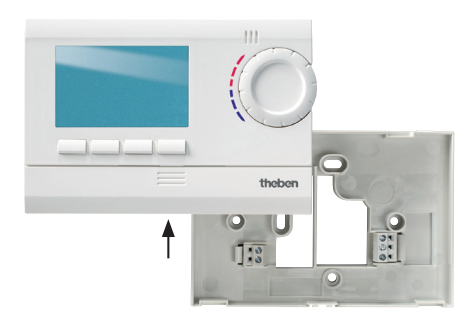

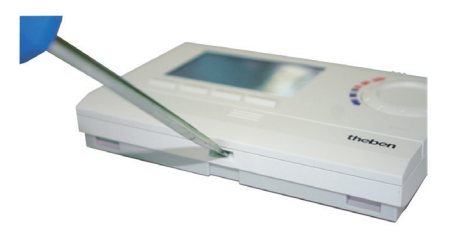

### Connection

- The power supply from the thermostat to the boiler is provided via OpenTherm.
- The two-wire connection (OpenTherm) is not polarised, i. e. the wires can be connected to the boiler as required.

#### OT device connection

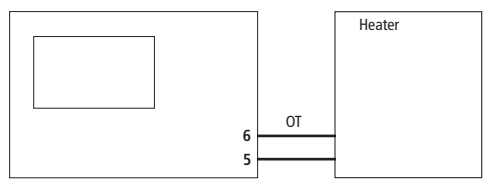

#### 0-10 V device connection

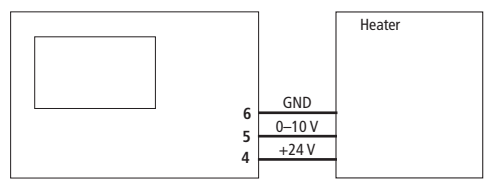

#### **CAUTION!**

- Do not feed the thermostat cable through the same cable duct as the 230 V mains cable.
- Do not lay thermostat cable parallel to power cable.
- Disconnect the boiler from mains supply before connecting the thermostat.
- > Faulty connections can damage the device.
- > 24 V power supply must be SELV.
- The bus cable can be extended to 50 m without interference.

## Initial start-up

Follow the on-screen instructions (see fig.) after connecting the thermostat.

Language, room controls or OT controls, date, time and summer/winter time can be set in the MODE menu under TIME/DATE or SERVICE.

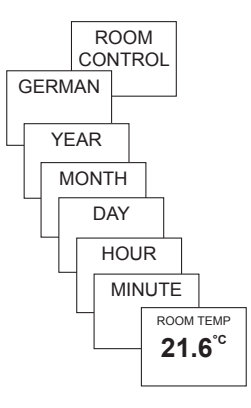

#### Reset

Press a pointed object (paper clip) in the opening on the left side of the device.

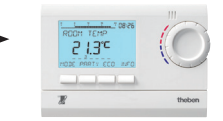

## user information

#### Note:

The whole screen, except for temperature and time, is faded out after 5 seconds. Press the INFO key to call up the screen again. This setting can be changed under OPTION/DISPLAY.

## **INFO key – View settings**

The **INFO** key allows you to access the temperature program, setpoint temperature, date/time etc.

> Press INFO key repeatedly.

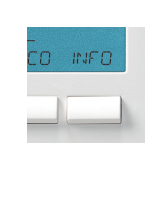

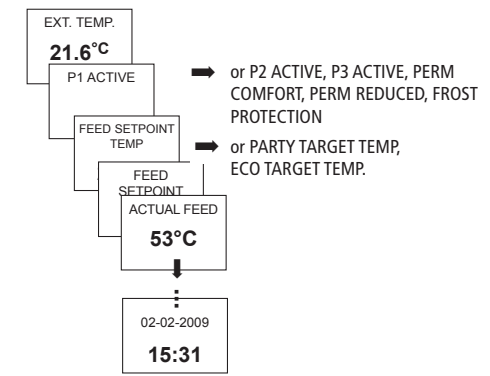

## PARTY key – Set PARTY function (room-dependent only)\*

Press PARTY key. The display shows PARTY TARGET TEMP 23.0 °C.

Provided the whole screen is shown, the PARTY key flashes to display the set party mode. The INFO key plus the PARTY key appear once the contents of the screen are faded out.

#### **Delete PARTY function**

Press PARTY key. The display shows PARTY OFF.

#### Change PARTY TARGET TEMP

The rotary control adjusts the PARTY TARGET TEMP up or down.

## ECO key - Set ECO function (room-dependent only)\*

Press ECO key. The display shows ECO TARGET TEMP 17.0 °C.

Provided the whole screen is shown, the ECO key flashes to display the set ECO mode. The INFO key plus the ECO key appear once the contents of the display are faded out.

#### **Clear ECO function**

Press ECO key. The display shows ECO OFF.

#### Change ECO TARGET TEMP

The rotary control adjusts the ECO TARGET TEMP up or down.

\* Adjustment of feed setpoint temperature with weather-dependent control, see page 33. PARTY or ECO function is per formed until manual switch-off or up to next switching time.

## Temperature programs

RAMSES top2 devices have several preset programs.

- P1
- P2
- P3
- PERM COMFORT
- PERM REDUCTION
- FROST PROTECTION

Use the **MODE** key to access selection of active temperature program.

#### Change temperature programs (P1, P2, P3)

The programs are adjusted using the **MODE** key in the **SETTINGS** menu (see page 13ff.)

#### Use rotary control to make changes

In standard operation mode, you can temporarily change current setpoint temperature using the rotary control. It is not stored in the program and is replaced by the set value at the next programmed switching time.

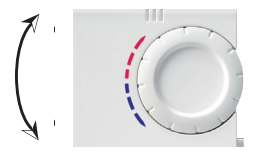

Turn rotary control up or down to change temperature setting (in 0.2 °C increments). The following applies to all programs:

The broken bar in the top left of the display shows the number of menu points in the relevant menu. The flashing cursor indicates the point in the menu that you are currently in.

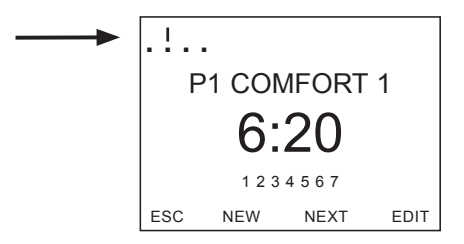

## MODE key – Change/program settings

Using the **MODE** key and selecting the **SETTINGS** menu point brings up the programming and setting mode.

#### Select preset program

> Press **MODE** key.

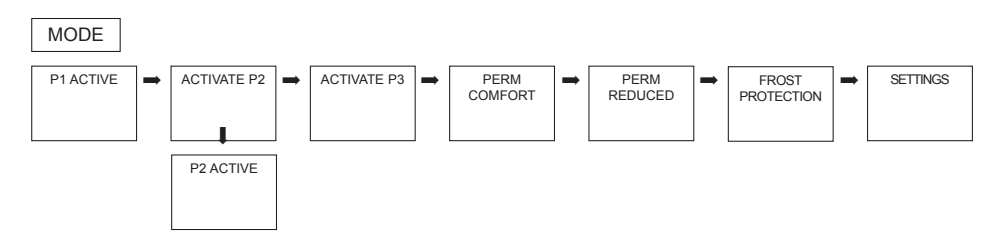

Use <- or -> to scroll through menu points, select desired program and confirm by pressing OK.

## **MODE – Settings– Overview**

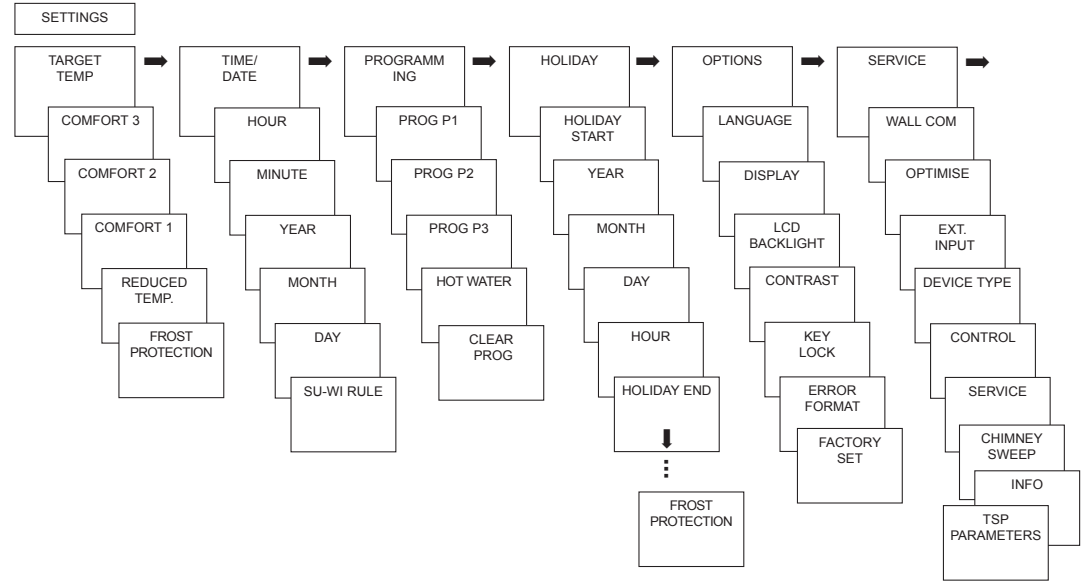

13

GB

#### Change target temperature (only for room-dependent control)

- Confirm TARGET TEMP by pressing OK. The display shows COMFORT 3.
- Use + or keys or rotary control to change value.
- > Confirm by pressing **OK**.

The other setpoint values comfort 2, frost protection etc.) are adjusted accordingly. All 3 comfort temperatures can be selected as required:

| <ul> <li>Comfort 1–3:</li> <li>Reduced temperature:</li> <li>Frost protection:</li> </ul> | 10.2 °C30 °C<br>min. 10 °C,<br>max. 0.2 K under<br>Comfort<br>from 4 °C10 °C |
|-------------------------------------------------------------------------------------------|------------------------------------------------------------------------------|
|-------------------------------------------------------------------------------------------|------------------------------------------------------------------------------|

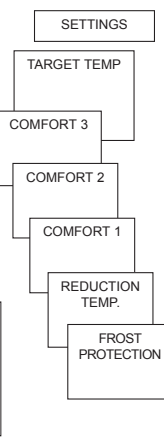

## Set date, time and summer/ winter time

Confirm TIME/DATE by pressing OK. The display shows HOUR. SETTINGS > Change hours, minutes TIME/ etc. in succession DATE using the + or - keys or HOUR the rotary control. MINUTE  $\succ$  Confirm by YEAR pressing **OK**. MONTH DAY SU-WERLIE FUROPE FUROPE FUROPE NO WEST FAST SU-WI

## Set Holiday program

- Confirm HOLIDAY by pressing OK. The display shows HOLIDAY START.
- Select year, month, day etc. in succession.
- Use + or keys or rotary control to change value.
- > Confirm each setting by pressing **OK**.
- Finally, enter HOLIDAY END in same way as HOLIDAY START entry.
- Set desired temperature for the holiday period using the + or – keys and confirm with OK.

A maximum of one holiday period can be entered.

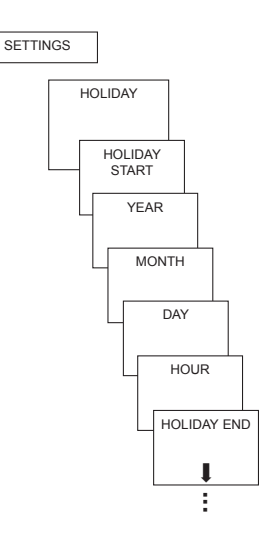

GB

#### Set temperature pre-selection

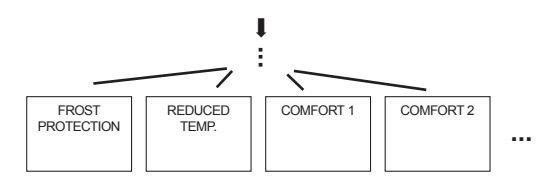

#### Check/clear holiday program

(only possible with a programmed holiday period)

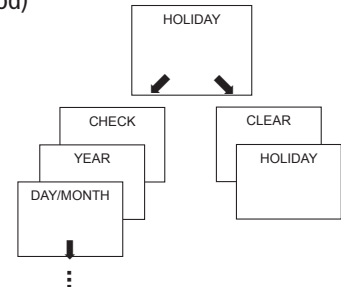

#### Switch off holiday program

**HOLIDAY** is displayed on screen during the programmed holiday period. The controller can only be operated once the holiday mode has been switched off.

 Confirm HOLIDAY on display with OFF.
 The display shows HOLIDAY OFF.

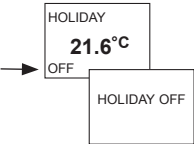

## Briefly interrupt holiday program and restart

The program can be interrupted during the holiday period and restarted with the available data.

- Confirm HOLIDAY on screen by pressing OK.
   The display shows
   RESTART.
- Confirm by pressing OK.

The display shows **HOLIDAY**.

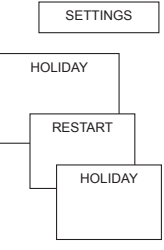

## Programming

Programs P1–P3 and hot water are preset but they can be amended or deleted. A maximum of 24 switching times can be set per program, up to a total of 42.

| Program P<br>Mon–Fri<br>Sat-Sun        | 1 (preset)<br>Comfort 1<br>otherwise redu<br>Comfort 1                   | 6.00–22.00<br>uction temperature<br>7.00–23.00  | SETTINGS                    |
|----------------------------------------|--------------------------------------------------------------------------|-------------------------------------------------|-----------------------------|
| <b>Program P</b> 2<br>Mon–Fri          | 2 (preset)<br>Comfort 1<br>otherwise redu                                | 6.00–8.00<br>16.00–22.00<br>Juction temperature | PROGRAMM-<br>ING<br>PROG P1 |
| Sat-Sun                                | Comfort 1                                                                | 7.00–23.00                                      | PROG P2                     |
| Program P:<br>Mon–Fri<br>Sat-Sun       | 3 (preset)<br>Comfort 1<br>otherwise redu<br>Comfort 1                   | 12.00–20.00<br>uction temperature<br>7.00–22.00 | PROG P3                     |
| <b>Hot water</b><br>Mon–Fri<br>Sat-Sun | (preset)<br>6.00–23.00<br>otherwise 10 °<br>7.00–23.59<br>otherwise 10 ° | 60 °C<br>°C<br>60 °C<br>°C                      | CLEAR<br>PROG               |

## **Reset switching time**

#### MODE – SETTINGS– PROGRAMMING

- Confirm PROGRAMMING by pressing OK. The display shows, for example PROG P1.
- > Confirm **PROG P1** by pressing **OK**.
- Press NEW key.
- Select desired days using the + or keys or the rotary control (e.g. Mon–Fri, Sat–Sun, individual days or daily).
- > Confirm by pressing **OK**.
- Select desired temperature using the + or keys or the rotary control (comfort 1–3, reduced temp, frost protection).
- > Confirm by pressing **OK**.
- Enter switching time in hours and minutes using the + or – keys or the rotary control.

> Confirm by pressing **OK**.

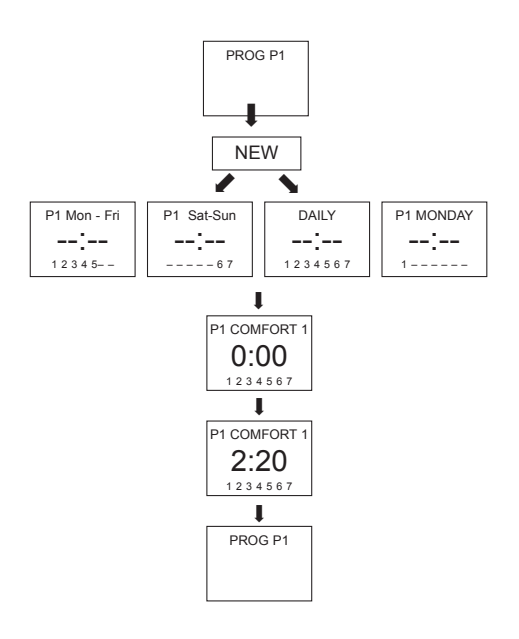

## Change or delete switching time

- Confirm PROGRAMMING by pressing OK. The display shows, for example, PROG P1.
- > Confirm **PROG P1** by pressing **OK**.
- Press EDIT key. The display shows CHANGE or CLEAR.
- > Confirm CHANGE by pressing OK.
- Change switching time for desired days using the + or – keys or the rotary control (e.g. Mon–Fri, Sat–Sun, individual days or daily).
- > Confirm by pressing **OK**.
- Select temperature using the + or keys or the rotary control (comfort 1–3, reduced temp, frost protection) and confirm by pressing OK.
- Enter switching time in hours and minutes using the + or – keys or the rotary control and confirm by pressing OK.

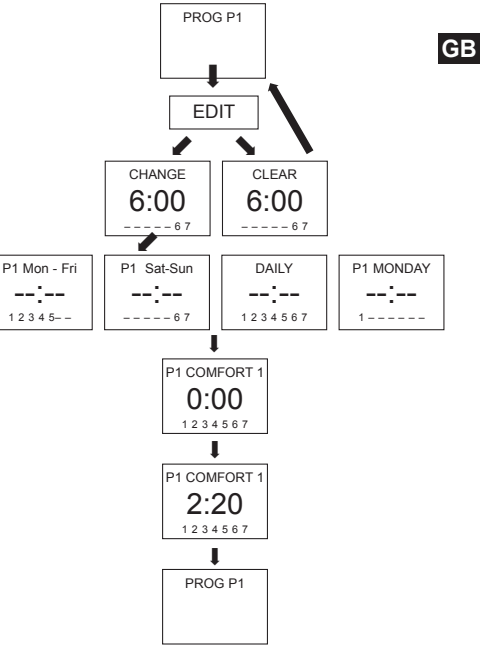

19

## View switching time

- > Confirm **PROGRAMMING** by pressing **OK**. The display shows, for example, **PROG P1**.
- > Confirm **PROG P1** by pressing **OK**.
- > Press **NEXT** key repeatedly.

| Press NEXI KeV                |    |         |       |
|-------------------------------|----|---------|-------|
| repeatedly.                   | PF | ROG P1  |       |
|                               |    | 1       |       |
| All programmed switching time | es | NEX     | Т     |
| can be viewed in succession.  |    | 1       |       |
|                               |    | P1 COMF | ORT 1 |
|                               |    | 2:2     | 0     |
|                               |    | 12345   | 67    |
|                               |    |         |       |
|                               |    | P1 COMF | ORT 1 |
|                               |    | 6:2     | 0     |
|                               |    | 12345   | 67    |
|                               |    | 1       |       |
|                               |    | END     |       |
|                               |    |         |       |
|                               |    |         |       |
|                               |    |         |       |

## **Delete program**

- > Confirm **PROGRAMMING** by pressing **OK**.
- > Select CLEAR PROG using the + or – keys.
- $\succ$  Confirm by pressing **OK**. The display shows CONFIRM
- Confirm by pressing OK.

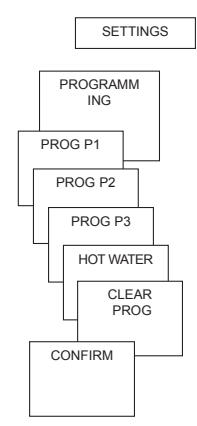

## Reset hot water

- > Confirm **PROGRAMMING** by pressing **OK**.
- > Select HOT WATER using the <- or -> keys.
- > Confirm by pressing **OK**.
- > Press NEW key.
- Select desired days using the + or keys or the rotary control (e.g. Mon–Fri, Sat–Sun, individual days or daily).
- > Confirm by pressing **OK**.
- Select hot water temperature using the + or – keys or the rotary control.
- > Confirm by pressing **OK**.
- Enter switching time in hours and minutes using the + or – keys or the rotary control.
- Change, view or delete switching times, see page 19f.
- Manual temperature setting for 1 hour possible via HW-TEMP-SETPOINT (using INFO key).

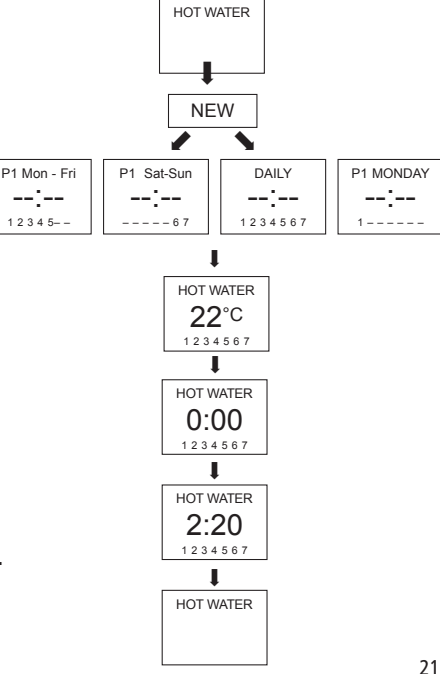

GB

## Set language

- Confirm LANGUAGE by pressing OK. The display shows, for example, GERMAN.
- Use + or keys or rotary control to select language.
- Confirm by pressing
   OK.

## Set display

- Confirm DISPLAY by pressing OK.
- Use + or keys or rotary control to select values 1–3.
- > Confirm by pressing **OK**.

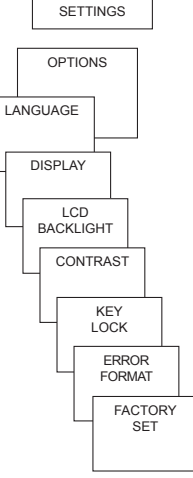

12:00 21.3°C

18.3° 12:00

12:00

2 = Standard display: Time and temperature are swapped

1 = Standard display: after

time are faded out.

5 seconds all display content

except for temperature and

round

## Set LCD backlight

The backlighting can be switched on or off.

- Confirm LCD BACKLIGHT by pressing OK. The display shows, for example, 0.
- Use + or keys or the rotary control to select 0-1.
- > Confirm by pressing **OK**.

Backlighting only works if the connected devices support SmartPower. This menu item is not available if devices are connected without SmartPower.

## Set contrast

Screen contrast can be set at different levels.

- Confirm CONTRAST by pressing OK. The display shows, for example, 8.
- Use + or keys or the rotary control to select 0-15.
- > Confirm by pressing **OK**.

## **Keypad lock**

The device is fitted with a keypad lock that is switched on or off via software program. When the keypad lock is switched on, a key symbol appears on the display and pressing a key shows **KEYPAD LOCK** on the display.

#### Set key lock

- Confirm KEY LOCK by pressing OK.
   The display shows WITH or
   NO KEY LOCK
- > Confirm selection by pressing **OK**.

#### Briefly interrupt keypad lock

The keypad lock can be interrupted to allow programming etc. The keypad lock is reactivated once changes are completed and the standard operating mode is returned to.

> Press **INFO** key for more than 3 seconds.

## Set error format

To display error messages correctly you can choose between hexadecimal and decimal.

- Confirm ERROR FORMAT by pressing OK.
   The display shows HEXADECIMAL or DECIMAL.
- > Confirm by pressing **OK**.

## Set factory settings

The factory settings return all controller settings to delivery status.

- Confirm FACTORY SET by pressing OK.
   The display shows CONFIRM.
- > Confirm by pressing **OK**.

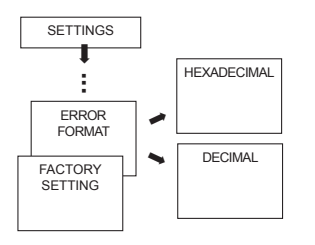

## Operating level for specialist personnel

## Set wall compensation

If the installation site is not in a good place, this may lead to a variation in temperature between the detected and actual room temperature. This can be corrected by using wall compensation.

- Confirm SERVICE by pressing OK. The display shows WALL COMP.
- > Confirm WALL COMP by pressing OK.
- Use + or keys or rotary control to change the temperature setting and confirm by pressing OK.

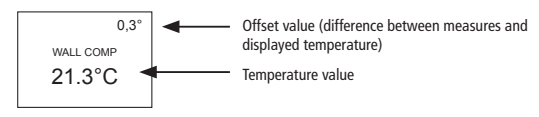

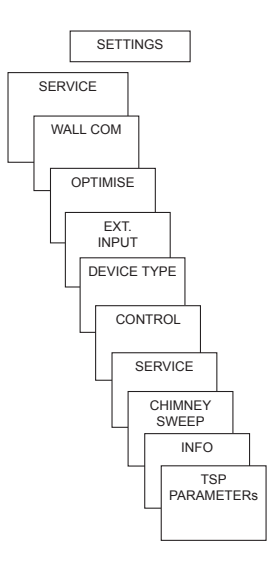

#### **Set optimisation** (not for weatherdependent control)

The optimisation function allows you to achieve a certain room temperature at a desired switching point The display shows how many minutes earlier the heating has to be started. This time applies per K of temperature difference between actual temperature and the desired setpoint temperature.

#### Example:

In the bathroom at 06.00 a change is programmed from reduction (17 °C) to comfort temperature (23 °C).

Without the optimisation function, the room thermostat stops heating request for bathroom at 06.00. Depending on the size of the room and heating system used, the bathroom reaches the desired 23 °C at 06.30, for example.

With a set optimisation of 5 min/K, the thermostat requests the heating requirement **GB** earlier as follows:

- Setpoint temperature at 06.00 --> 23 °C
- Actual temperature --> 17 °C
- i. e. Delta T = 6 K
- 6 K \* 5 min/K = 30 min

The controller starts the heating 30 mins earlier and reaches the setpoint temperature at 06.00.

The optimisation value depends on spatial and heating factors.

- > Confirm **OPTIMISE** by pressing **OK**.
- Use the + or keys or rotary control to set the value (of 1–60) and confirm by pressing OK.

## Set type of device

In type of device you can choose between OT device and a  $0{-}10~\text{V}$  device.

- > Confirm **TYPE OF DEVICE** by pressing **OK**.
- Use the + or keys select OPEN-THERM or 0–10 V and confirm by pressing OK.

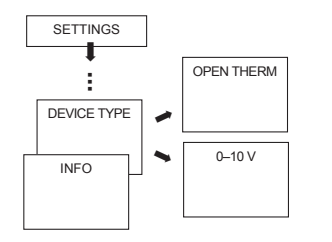

0-10 V (± 0.5 V) output

> **Reset** is required after device change-over.

## Set external input

The external input on the RAMSES 850 top2 can be configured for various external sensors.

- ▲ CAUTION! Input is active, therefore do not use external voltage. The connected contact must be floating and electrically isolated.
- > Confirm **EXT INPUT** by pressing **OK**.
- You can choose between UNUSED INPUT, FLOOR SENSOR, ROOM SENSOR, WINDOW SWITCH, PHONE SWITCH, PRESENCE DETECTOR.
- Confirm desired sensor/contact by pressing OK. Select available options and confirm by pressing OK.

#### The following options are available with the individual sensors/contacts

| Floor sensor:      | Mode 1<br>Mode 2      | no options, floor temperature control,<br>floor temperature is shown on screen<br>Floor temperature control, floor temperature level<br>can be set between 20 °C and 30 °C, room temperature<br>is shown on display; floor sensor (907 0 321) |
|--------------------|-----------------------|----------------------------------------------------------------------------------------------------|
| RT sensor:         | no options,           | internal temperature sensor is switched off, external temperature sensor (IP 65) (907 0 459)                                                                                                    |
| Presence detector: | Temperature selection | this temperature is controlled when the HVAC<br>output on the presence detector is switched on.<br>If no presence is detected, the set program is used.                                                                                       |
| Window contact:    | no options,           | as long as the window contact is switched on, the thermostat controls at frost protection temperature; window contact is displayed on screen.                                                                                                 |

| Telephone contact: | Temperature selection | Select temperature level for controller when the telephone contact is switched on. |
|--------------------|-----------------------|------------------------------------------------------------------------------------|
|                    | Time selection        | Select time until telephone contact turns off automatically.                       |

Telephone is shown on screen if the telephone contact is switched on. The switched contact must be switched off manually to allow the control to be used again. A safety shutdown switches the contact off again automatically at the preset time. The telephone remote switch used should have a pulse output

#### System upgrade with the OT Center

If you want to upgrade RAMSES 855 top2 with the OT Center, please contact our service hotline.

## Set controller

RAMSES 850 top2 OT can be used as room-dependent (room temperature dependent) or weather-dependent (outdoor temperature dependent) versions.

Confirm **CONTROLLER** by pressing **OK**.

- You can choose between ROOM CONTROLLER or AT CONTROLLER.
- Use + or keys or the rotary control to implement settings and confirm by pressing OK.

After a reset you will be asked to select a type of control.

If the OT-Box RAMSES top2 OT is connected, for the external temperature regulation a 2nd heating circuit can be set (with base point2, end point2, delay2).

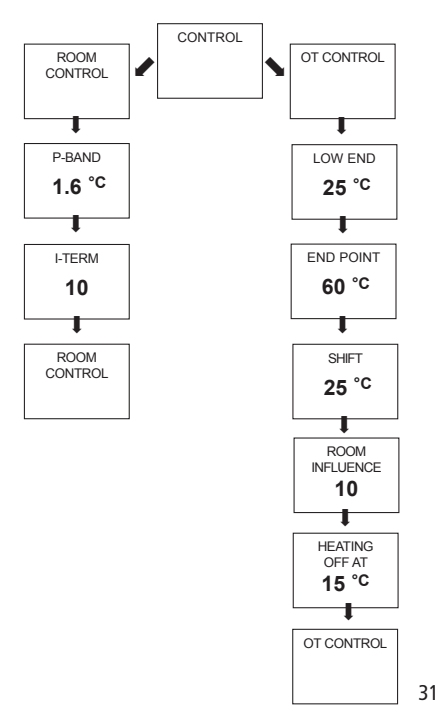

GB

The room setpoint temperature can be set directly with the room-controlled version. With the weather-dependent version (I) on screen) the temperature is determined by a set heating curve. The base and end points of this curve can be set. With the REDUCED TEMP temperature level, the curve can also be adjusted by a set value.

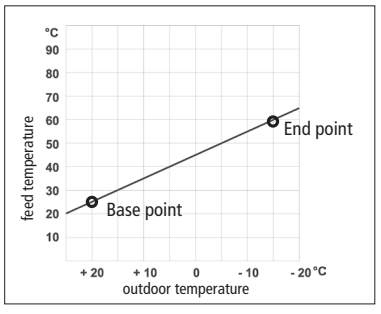

#### Set heating curve

With weather-dependent control, the base and end points of the curve can be set. The curve can be adjusted using the + or - keys for a temporary change of temperature (see fig. on page 31).

|                        | Setting range | Factory settings |
|------------------------|---------------|------------------|
| Base point             | 10–40 °C      | +25 °C           |
| End point              | 25–90 °C      | +60 °C           |
| P adjustment reduction | 5–35 K        | 25 K             |
| Frost limit            |               | +3 ℃             |

#### Set parameters for the heating system

| Heating type     |                    | Feed/return temp. |
|------------------|--------------------|-------------------|
| Radiator heating | Top temperature    | 90 / 70           |
| Radiator heating | Mid temperature    | 70 / 50           |
| Floor heating    | Lowest temperature | 40 / 30           |

| Heating<br>type   | HVAC<br>base<br>point | HVAC<br>end<br>point | P -adjust-<br>ment/<br>reduction | Frost<br>line |
|-------------------|-----------------------|----------------------|----------------------------------|---------------|
| 90 / 70<br>system | 30 °C                 | 85 °C                | 15 °C                            | 3 °C          |
| 70 / 50<br>system | 25 °C                 | 75 °C                | 15 °C                            | 3 °C          |
| 40 / 30<br>system | 25 °C                 | 45 °C                | 15 °C                            | 3 °C          |

#### Temporarily change heating curve

If you change the programmed heating curve, a parallel adjustment of +/-5 can be set, i. e. a heating curve adjustment from the set value of max. +/-25 K (+1  $\triangleq$  +5 K, -1  $\triangleq$  -5 K). The changed curve is not permanently stored but only remains in place until the next time the the program's temperature is changed.

If one of the **PERM COMFORT**, **PERM REDUCED** or **FROST PROTECTION** programs has been set the changed curve is kept until the next program change.

#### Switch off heating (HEATING OFF AT)

With weather-dependent control you can program the controller so that the heating switches off at a set outdoor temperature.

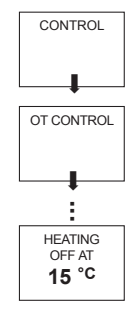

GB

#### Set room influence

With weather-dependent control, the feed temperature can be adjusted if there is a large divergence between the room temperature and the setpoint temperature.

| Offset supply temperature          | $= \Delta T_{v}$      |
|------------------------------------|-----------------------|
| Set room influence                 | = PI                  |
| Setpoint value of room temperature | $= T_{R set}$         |
| Actual value of room temperature   | $= T_{R \text{ act}}$ |

$$\begin{split} \Delta \mbox{ Tv } &= \mbox{ PI } (\mbox{ T}_{R \mbox{ set}} - \mbox{ T}_{R \mbox{ act}}) \\ \mbox{ Example: } \mbox{ T}_{R \mbox{ set}} = 20 \mbox{ °C } \mbox{ T}_{R \mbox{ act}} = 18 \mbox{ °C } \mbox{ PI} = 3 \\ \mbox{ } \Delta \mbox{ Tv } &= 3 \mbox{ x } (\mbox{ 20 \mbox{ °C }} - 18 \mbox{ °C}) = 6 \mbox{ K } \end{split}$$

Result: The feed temperature is increased by 6 K.

The higher the selected room influence, the greater the influence of the room temperature on the feed temperature.

## Set maintenance period

With maintenance, it is a question of a "reminder function".

- Confirm SERVICE by pressing OK.
   The display shows MONTHS BEFORE
   NEXT SERVICE.
- Use the + or keys or the rotary control to enter the value and confirm by pressing OK.

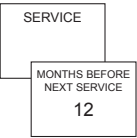

## Set chimney sweep function

This function serves to carry out the prescribed emission measurements.

- > Confirm **CHIMNEY SWEEP** by pressing **OK**.
- Select PART LOAD or FULL LOAD using the + or - keys.
   Confirm by pressing OK.

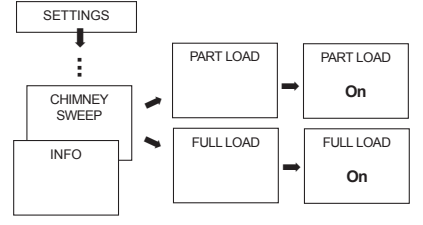

# Set TSP parameters (Transparent Slave Parameters)

The TSP parameters are set in the SETTINGS -> SERVICE menu.

- Confirm TSP-PARAMETER with OK. Various TSP parameters can be set (see the OT-Box RAMSES top2 OT operating quide).
- Use the + or keys or the rotary control to enter the value and confirm with OK. The value will be transferred to the OT-Box RAMSES top2 OT.

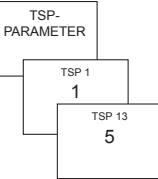

GB

## Technical data

| Controller type:   | modulating controller, works<br>with OpenTherm protocol |
|--------------------|---------------------------------------------------------|
|                    | (OpenTherm V4.0 with                                    |
|                    | SmartPower)                                             |
| Power supply:      | OT bus or 24 V (SELV)                                   |
| Temperature        |                                                         |
| setting range:     | +4 °C to +30 °C                                         |
|                    | in increments of 0.2 °C                                 |
| Permissible ambier | it                                                      |
| temperature:       | 0 °C +50 °C                                             |
| Memory locations:  | 42                                                      |
| Protection class:  | III in accordance with                                  |
|                    | EN 60730-1 subject to                                   |
|                    | designated installation                                 |
| Protection rating: | IP 20 in accordance with                                |
|                    | EN 60529                                                |
| Time accuracy:     | ≤ 1 s/dav at 20 °C                                      |
| Power reserve:     | 4 hours                                                 |
| Pollution degree   | 2                                                       |
| i onation acgree.  | L                                                       |

## **Error messages**

For the error messages that are sent from the OT-Box RAMSES top2 OT to the room thermostat, see the OT-Box RAMSES top2 OT operating guide.

## Service address

#### Theben AG

Hohenbergstr. 32 72401 Haigerloch GERMANY Telephone +49 (0) 74 74/6 92-0 Fax +49 (0) 74 74/6 92-150

#### Hotline

 Telephone
 +49 (0) 74 74/6 92-369

 Fax
 +49 (0) 74 74/6 92-207

 hotline@theben.de
 Addresses, telephone numbers etc.

 www.theben.de
 www.theben.de